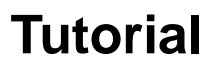

# Publicação de TCC no Hórus

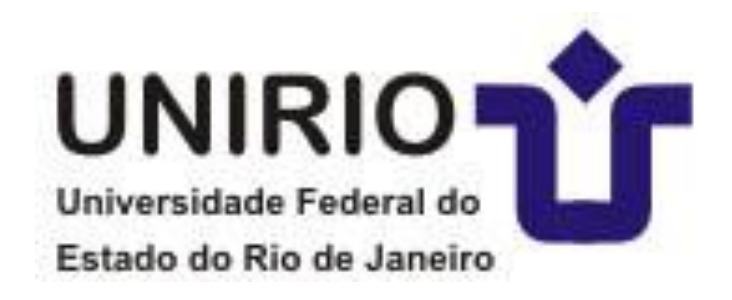

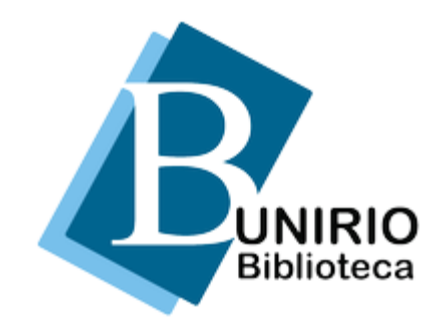

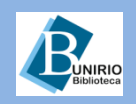

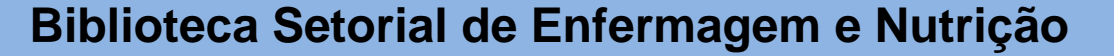

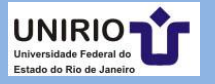

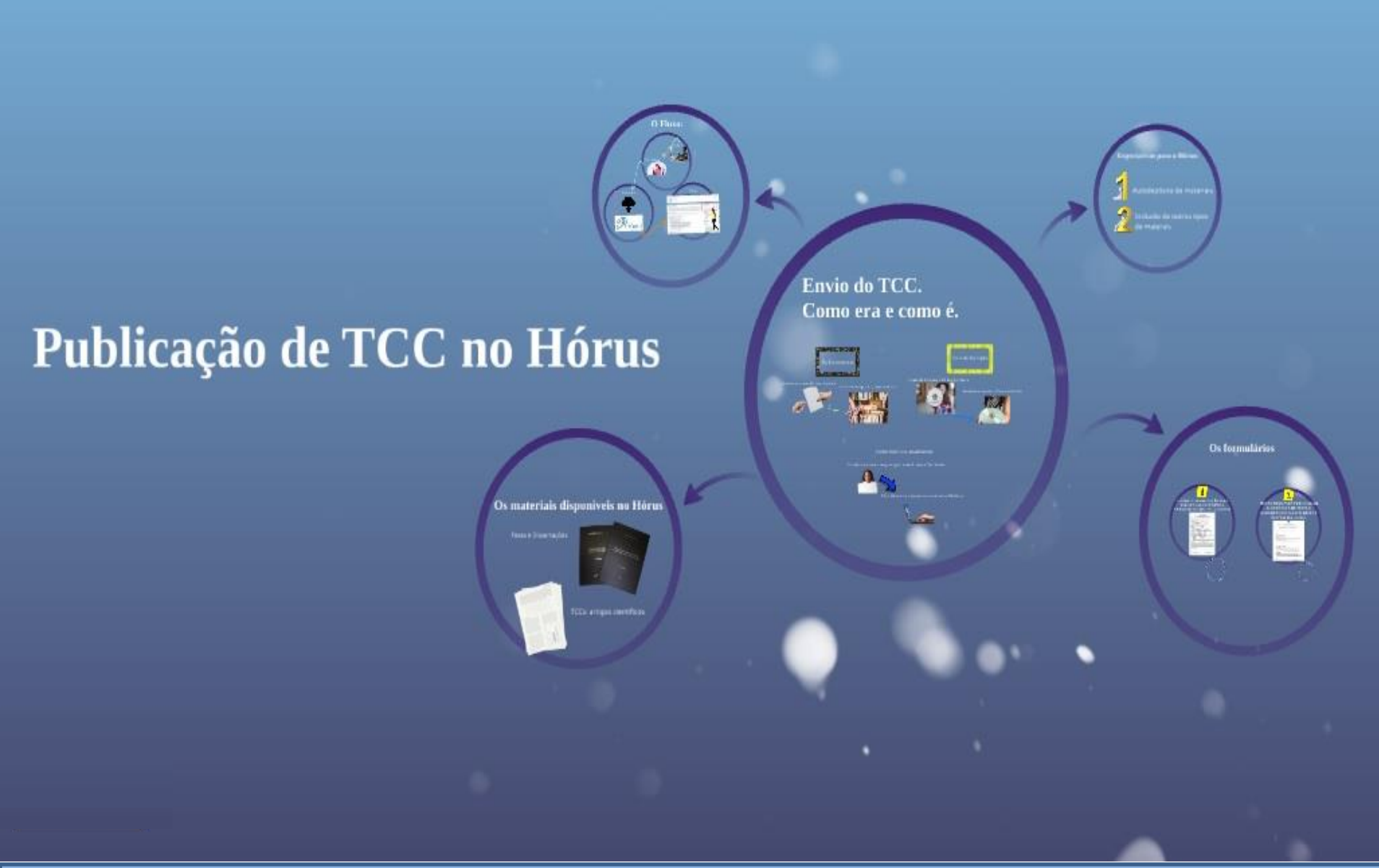

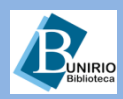

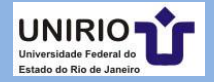

## Como o material era entregue no passado

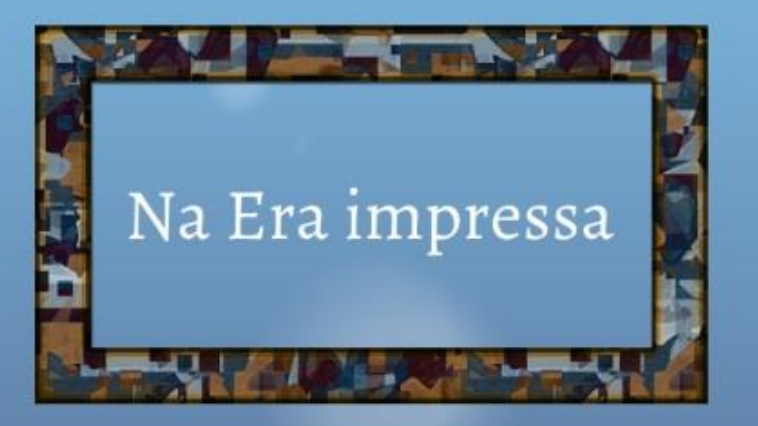

Estudante entregava o TCC para a Secretaria

### Secretaria entregava o TCC para a Biblioteca

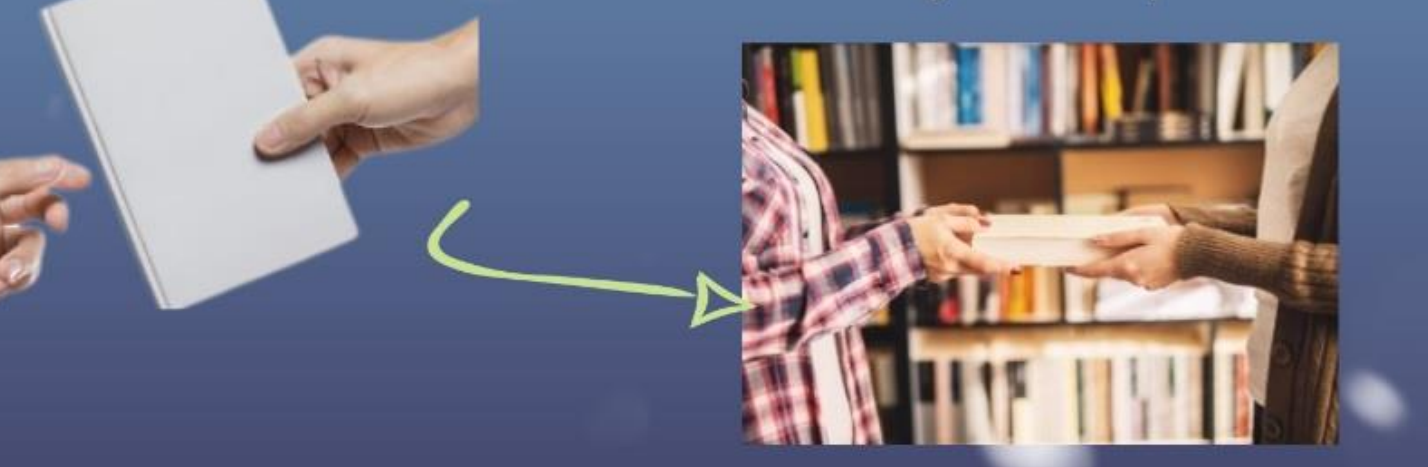

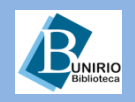

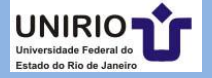

## Como o material era entregue no passado recente

# Início da Era digital

### Estudante entregava o CD para Secretaria

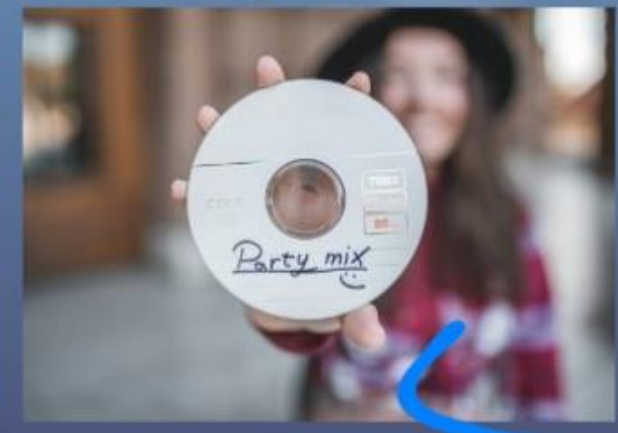

### Secretaria entregava o CD para a Biblioteca

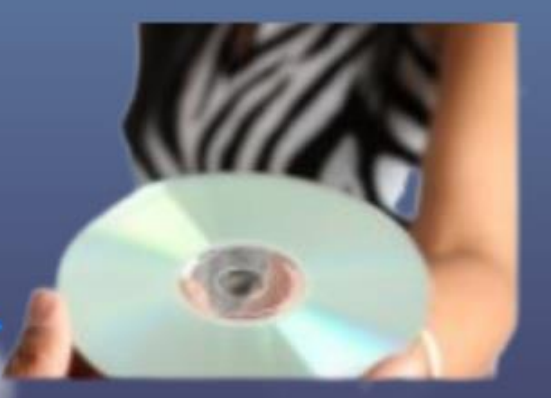

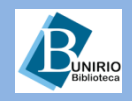

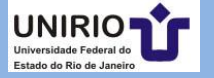

## Como o material é entregue atualmente

Como funciona atualmente:

## Estudante envia o arquivo por e-mail para a Secretaria

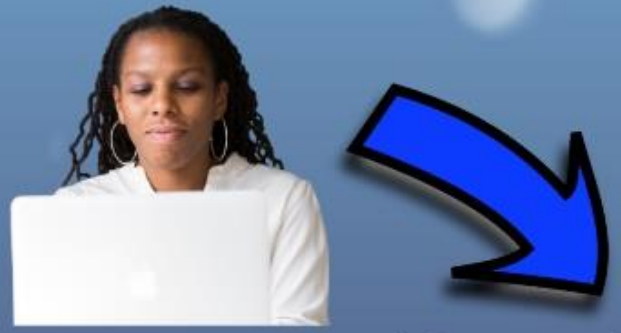

A Secretaria envia o arquivo por e-mail para a Biblioteca

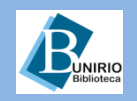

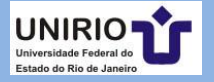

## Os tipos de materiais encontrados no Hórus:

## Os materiais disponíveis no Hórus

Teses e Dissertações

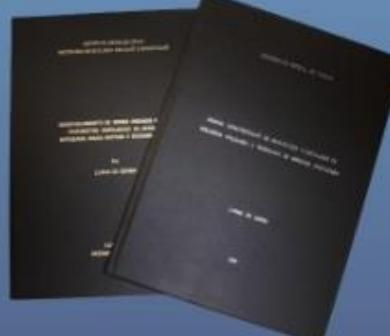

TCCs: artigos científicos

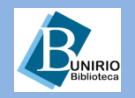

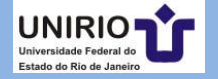

## O trajeto do item: Egresso → Secretaria, Secretaria → Biblioteca, Biblioteca → Hórus

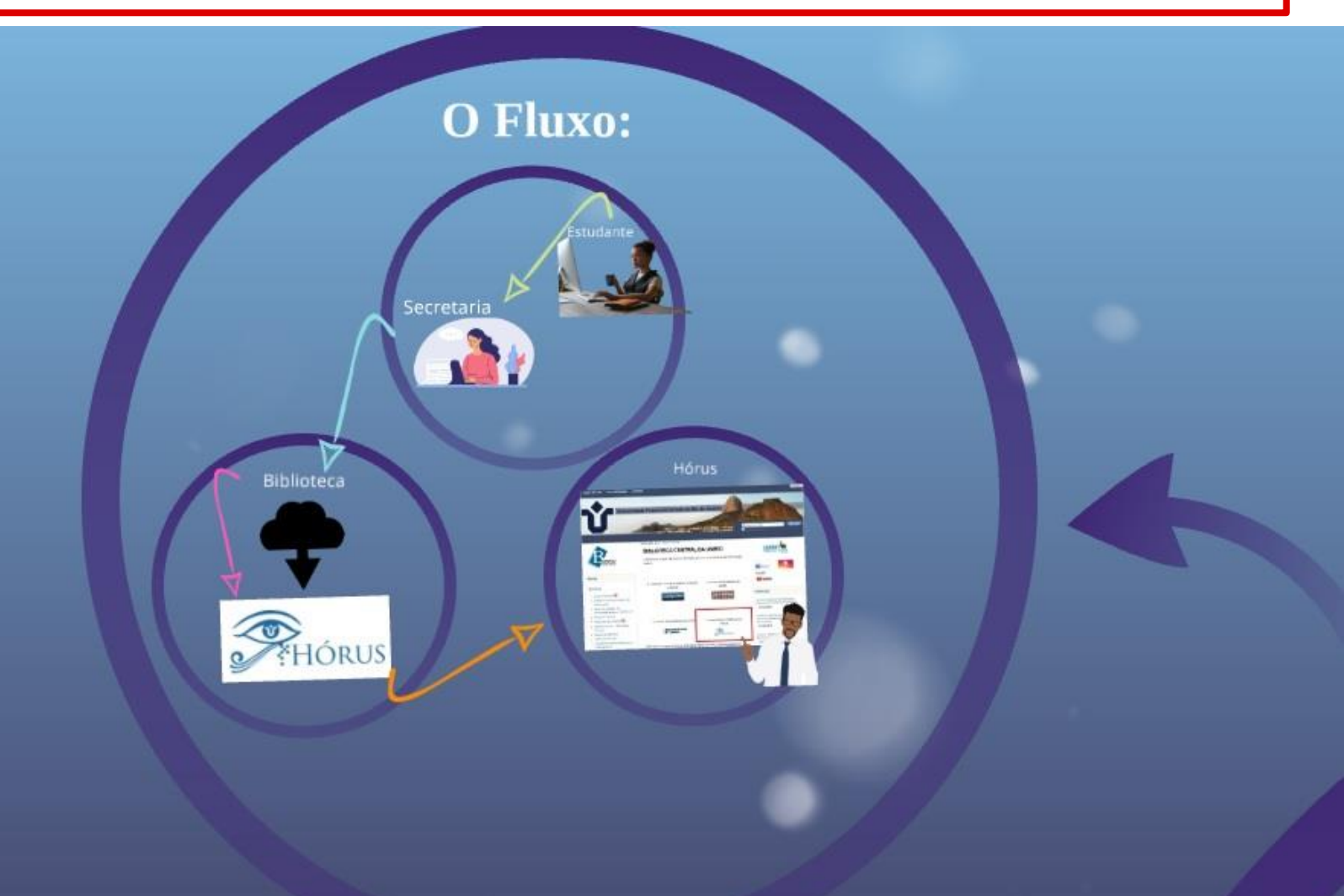

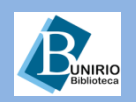

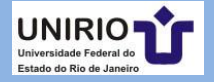

## Estudante -> Secretaria -> Biblioteca

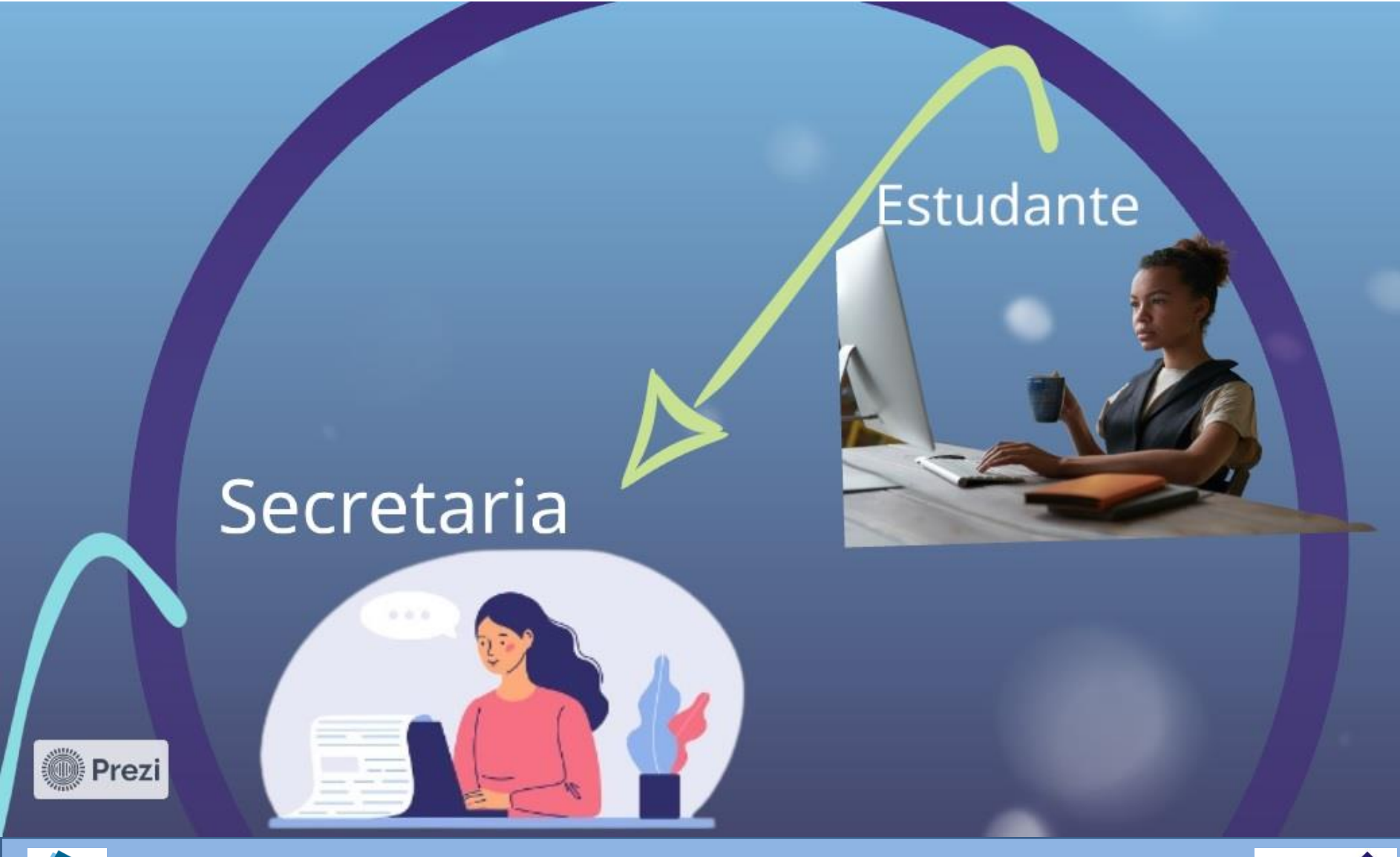

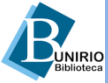

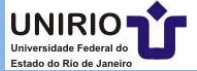

## Secretaria -> Biblioteca -> Hórus

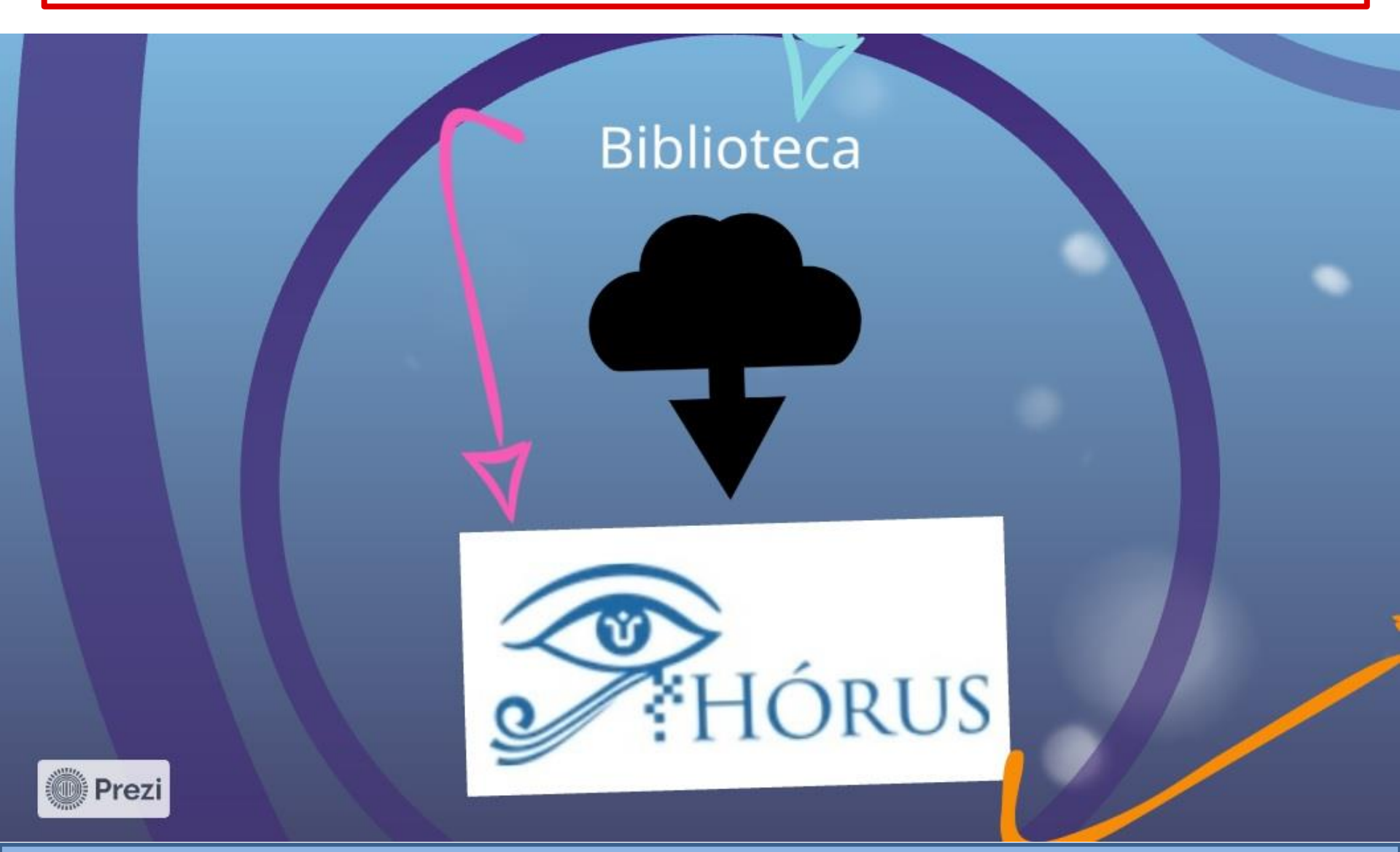

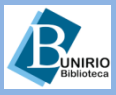

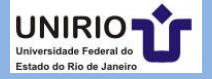

# Consulte o Hórus: http://www.unirio.br/bibliotecacentral

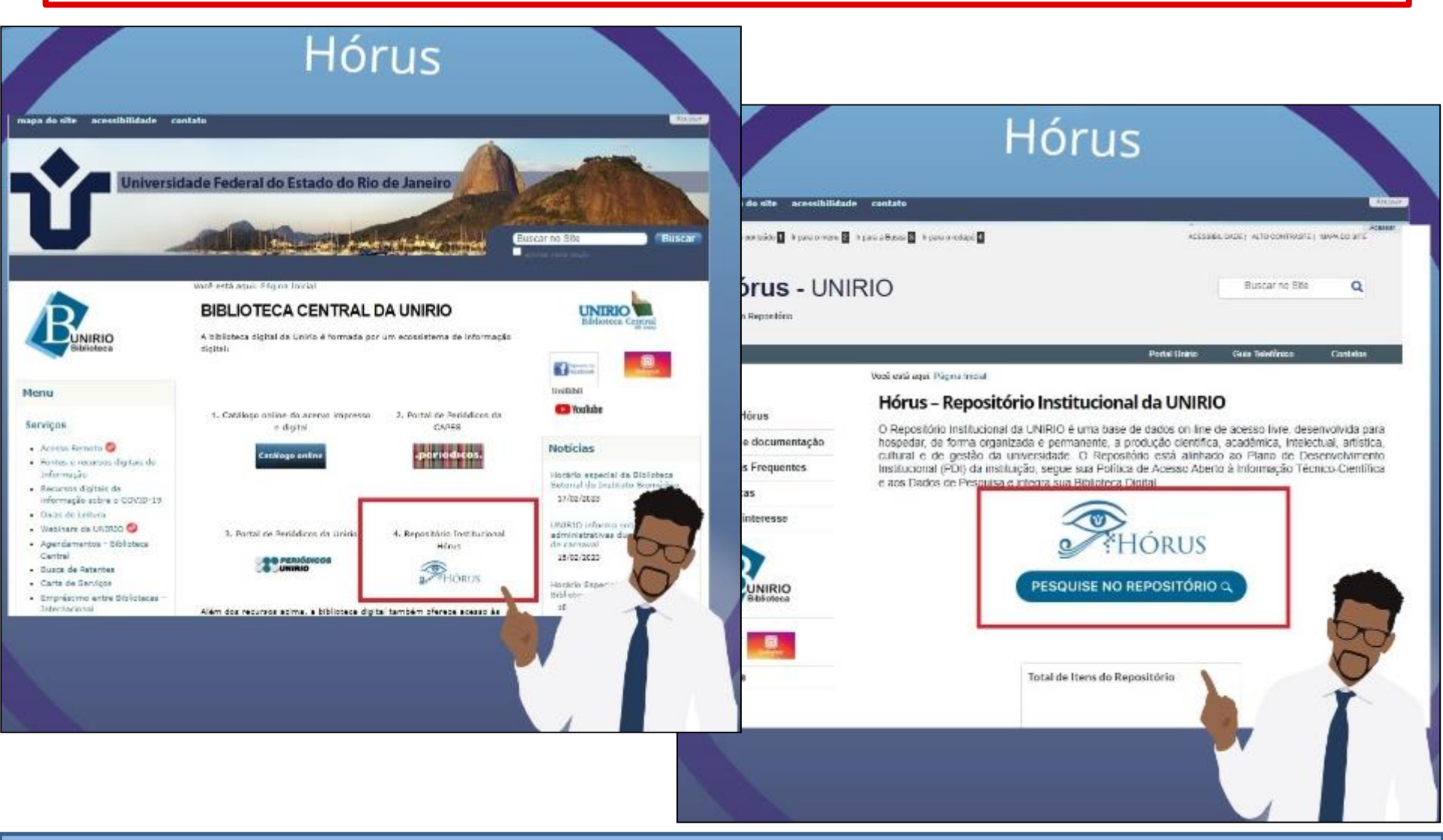

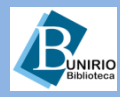

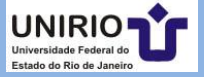

## Pesquisa no Hórus

| Hórus                                                                                                    |                                                                                                    |
|----------------------------------------------------------------------------------------------------|----------------------------------------------------------------------------------------------------|
| guro   repositorio-bc.unino.br:8080/xmlui/                                                                                                    | e \$                                                                                                    |
| Hórus                                                                                                    | Entrar                                                                                                    |
| Página inicial                                                                                                    |                                                                                                    |
| Sobre o Hórus                                                                                                    | Buscar DSpace                                                                                                    |
| Hórus é uma base de dados online, de acesso livre. É pensada e desenvolvida para hospedar, de forma organizada<br>e permanente, a produção científica, acadêmica, intelectual, artística, cultural e de gestão da UNIRIO. |                                                                                                    |
| Estatisticas da produção por CENTRO ACADÊMICO, PROGRAMA DE PÓS-GRADUAÇÃO. ESCOLA e CURSO,<br>bem como detalhes das estruturas institucional e acadêmica, podem ser consultadas no Sítio do Repositório.                   | Busca avançada                                                                                                    |
| Ir para o Sitin do Repositório                                                                                                    | Navegar                                                                                                    |
| Visualizar a Política de Acesso Aberto à Informação Técnico-Clentífica e aos Dados de Pesquisa                                                                                                    | Todo o repositório<br><u>Comunidades e Coleco</u>                                                                                                |
| Comunidades no Hórus                                                                                                    | Autores                                                                                                    |
| Selecione uma comunidade para navegar nas coleções.                                                                                                    | Títulos<br>Assuntos                                                                                                    |
| Arguivo Central (AC) [0]                                                                                                    |                                                                                                    |
| Biblioteca Central (BC) [1]                                                                                                    | Minha conta                                                                                                    |
| <u>Centro de Ciências Biológicas e da Saúde (CCBS) [920]</u>                                                                                                    | Entrac                                                                                                    |
| Centro de Ciências Exatas e lechología (CCES) [200]     Centro de Ciências Humanas e Sociais (CCHS) [1019]                                                                                                    |                                                                                                    |
| Centro de Ciências Jurídicas e Políticas (CCJP) [61]                                                                                                    | Autor                                                                                                    |
| <u>Centro de Letras e Artes (CLA) [454]</u> Submissões recentes                                                                                                    | Luna, Aline Affonso (3)<br>Manhães, Juliana Bittenco<br>Moraes, Sabrina Lóbo de (1<br>Até-Zaid, Jara Elizabeth (2)<br>Almaida, Jris Lenomber (2) |
|                                                                                                    | Talvaira da (2)                                                                                                    |

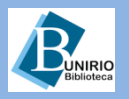

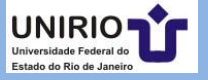

## São 2 formulários a serem preenchidos pelo egresso

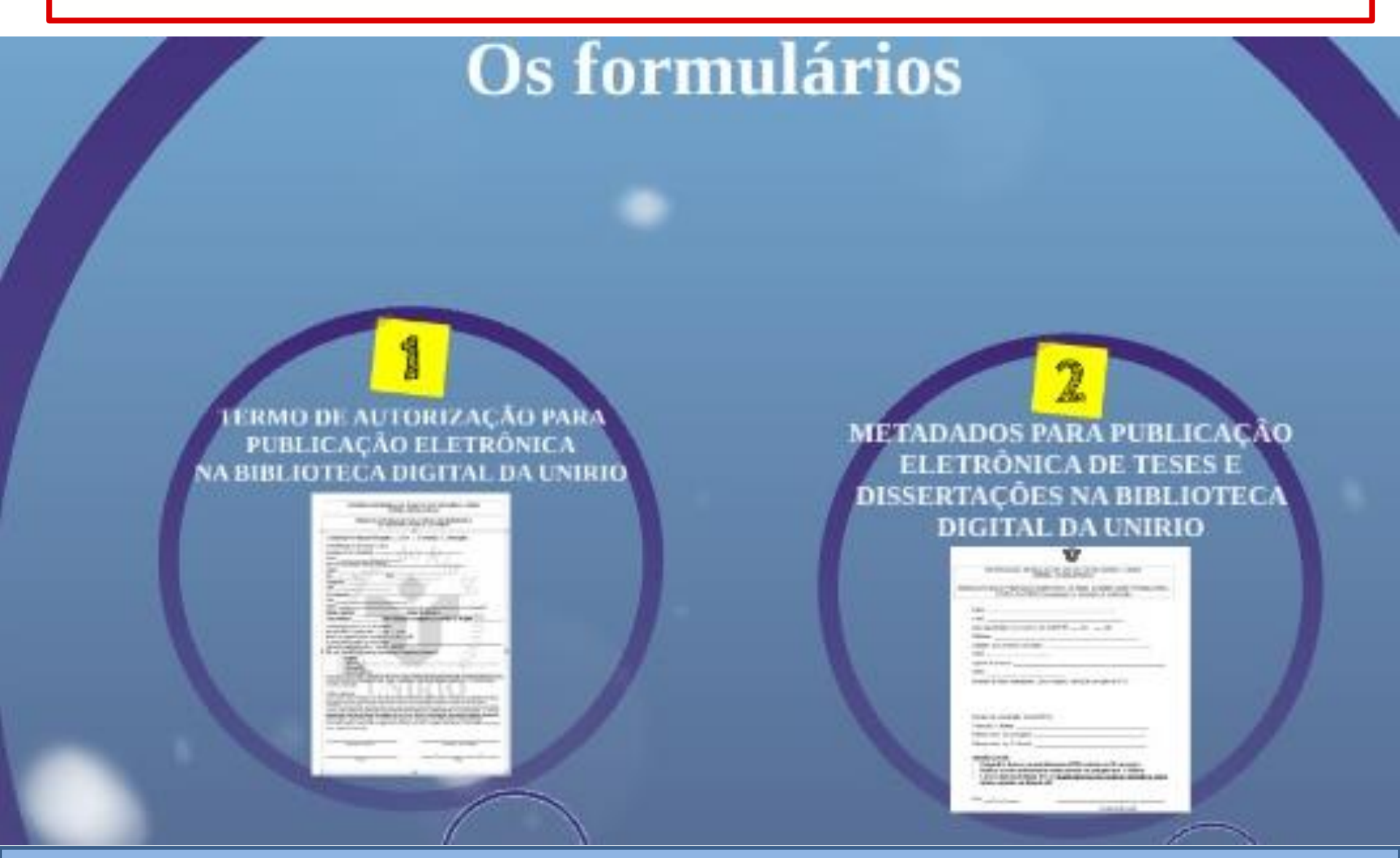

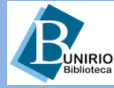

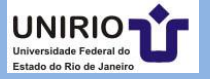

## Termo 1: Termo de autorização de publicação eletrônica

## TERMO DE AUTORIZAÇÃO PARA PUBLICAÇÃO ELETRÔNICA NA BIBLIOTECA DIGITAL DA UNIRIO

|                                                                                                    |                                                                                                    | STETEMA DE RI                                                                                                    | RUIDTECAS                                                                                                    |                                                                                                    |                                                                                                    |
|----------------------------------------------------------------------------------------------------|----------------------------------------------------------------------------------------------------|----------------------------------------------------------------------------------------------------|----------------------------------------------------------------------------------------------------|----------------------------------------------------------------------------------------------------|----------------------------------------------------------------------------------------------------|
|                                                                                                    | TERMO DE AU<br>Su                                                                                                    | FOREACTOR ADD                                                                                                    | A PUBLICAÇÃO<br>REAL DA USER                                                                                                    | elevitu.<br>v                                                                                                    | X.                                                                                                    |
| L Diotetração                                                                                                    | to estimate hit bits                                                                                                    | griteral   Tos                                                                                                    | (Developio )                                                                                                    | Manageda                                                                                                    |                                                                                                    |
| S Neatherite                                                                                                    | to documents a set                                                                                                    | 1.1                                                                                                    |                                                                                                    |                                                                                                    |                                                                                                    |
| Property in the                                                                                                    | . Oracle sales                                                                                                    | - d.c                                                                                                    | 1 13                                                                                                    |                                                                                                    |                                                                                                    |
| Darre:                                                                                                    | - A - J                                                                                                    | 0 U.U.U                                                                                                    | 1.15                                                                                                    |                                                                                                    |                                                                                                    |
| ina in contra<br>Attor:                                                                                                    | nçînga k lî P                                                                                                    | 40                                                                                                    | - 14                                                                                                    | 0                                                                                                    |                                                                                                    |
| 3.0                                                                                                    | 16. M. C.                                                                                                    | 029                                                                                                    |                                                                                                    | -                                                                                                    | 1001                                                                                                    |
| Drivelator                                                                                                    | CN .                                                                                                    |                                                                                                    |                                                                                                    | - 0                                                                                                    | × .                                                                                                    |
| CFP                                                                                                    | ~~.                                                                                                    |                                                                                                    |                                                                                                    |                                                                                                    | 100                                                                                                    |
| foortheredor:                                                                                                    |                                                                                                    |                                                                                                    | 16                                                                                                    |                                                                                                    |                                                                                                    |
| DF.                                                                                                    | 2                                                                                                    |                                                                                                    | 1                                                                                                    |                                                                                                    |                                                                                                    |
| Tibulo                                                                                                    |                                                                                                    |                                                                                                    | - Alexandre                                                                                                    |                                                                                                    | Tank Street                                                                                                    |
| Stren debit                                                                                                    | AC                                                                                                    | 17mm                                                                                                    | n de annaliene                                                                                                    | and the second                                                                                                    | - martin                                                                                                    |
| Data da defensi                                                                                                    |                                                                                                    | 0 th 6 entry 5000                                                                                                    | oguleos/isosoro                                                                                                    | ma de Regu                                                                                                    |                                                                                                    |
| So other drives<br>(Altern/Rep etc).<br>The case of real<br>() (organized<br>) (organized)<br>() (organized)<br>() (organized)<br>() (organized)<br>() (organized)<br>() (organized)<br>() (organized)<br>() () () () () () ()<br>() () () () () () ()<br>() () () () () () ()<br>() () () () () () ()<br>() () () () () () ()<br>() () () () () () ()<br>() () () () () () ()<br>() () () () () () ()<br>() () () () () () ()<br>() () () () () () ()<br>() () () () () () () ()<br>() () () () () () () ()<br>() () () () () () () ()<br>() () () () () () () () ()<br>() () () () () () () () ()<br>() () () () () () () () () () ()<br>() () () () () () () () () () () () ()<br>() () () () () () () () () () () () () ( | patrice as the foregoing<br>statistica (***) (see<br>this (**) (see<br>this (**) (**))<br>(**) (**)<br>(**) (**) | entre<br>al ( provida)<br>per tribujo e ( jo seguno n<br>n Topico to estandador -<br>la Topico to estandador -<br>la Topico to estandador -<br>la de incrementa de 2000<br>estandador esta de 2000<br>estandador esta de 2000<br>estandador esta de 2000<br>estandador esta de 2000<br>estandador esta de 2000<br>estandador esta de 2000<br>estandador esta de 2000<br>esta de 2000 esta de 2000<br>esta de 2000<br>esta de 2000 esta de 2000<br>esta de 2000<br>esta de 2000 | (Constrainty) (<br>In the accolute) is the<br>constrainty permission<br>of a CoNFL of a Line<br>interview of the Constrainty<br>interview of the Constrainty<br>interview of the Constrainty<br>interview of the Constrainty<br>(CONSTRAINTY) (CONSTRAINTY) | nturzyk. A see<br>n ścippierski sta<br>o seciji si ka<br>o sastawa je<br>ośsi do Congo<br>disi do Congo<br>disi do Congo<br>M. Nich i wojeka<br>M. Nich i wojeka | ariti desegue to<br>as in EDDopen<br>a factoria de unite<br>de la contra<br>antesta contrata<br>adores co fuena<br>adores co fuena<br>adores co fue |
| An                                                                                                    | inations dis station                                                                                                    |                                                                                                    | -                                                                                                    | unatora de crimi                                                                                                    | -                                                                                                    |
|                                                                                                    | Los                                                                                                    |                                                                                                    |                                                                                                    | Lista                                                                                                    | 1                                                                                                    |
|                                                                                                    |                                                                                                    |                                                                                                    |                                                                                                    |                                                                                                    |                                                                                                    |

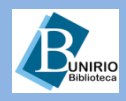

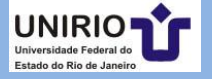

## Termo 1: Identificação autoria, banca e datas de banca e entrega

# Tópicos 1 e 2

Em alguns campos não há o que preencher. Em casos assim, use a expressão: "**Não se aplica**". UNIVERSIDADE FEDERAL DO ESTADO DO RIO DE JANEIRO – UNIRIO SISTEMA DE BIBLIOTECAS

TERMO DE AUTORIZAÇÃO PARA PUBLICAÇÃO ELETRÔNICA NA BIBLIOTECA DIGITAL DA UNIRIO

| 1. Identificação do materia | bibliográfico: [] Tese []Dissertação [] Monografia           | 1  |
|-----------------------------|--------------------------------------------------------------|----|
| 2. Identificação de docume  | nto e autor:                                                 |    |
| Programa de Pós-Graduaç     |                                                              |    |
| Curso:                      | LOUR,                                                        |    |
| Área de concentração (tab   | la CNPq):                                                    |    |
| Autor:                      |                                                              |    |
| RG:                         | CPF:                                                         |    |
| Orientador:                 |                                                              |    |
| CPF:                        |                                                              |    |
| Co-orientador.              |                                                              |    |
| CPF:                        |                                                              |    |
| Título:                     |                                                              |    |
| Número de folhas:           | Número de arquivos:                                          |    |
| Data da defesa:             | Data de entrega do(s) arquivo(s) à secretaria do Programa: _ | N. |

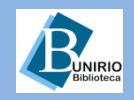

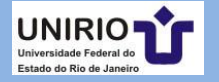

# Termo 1: Área de concentração do tema da pesquisa

# **Tópicos 1 e 2**

Pesquise por: "Tabela de Áreas de Conhecimento do CNPq"

| UNIVERSIDADE FEDERAL DO ESTADO DO RIO DE JANEIRO – UNIRIO<br>SISTEMA DE BIBLIOTECAS                                                                   |
|----------------------------------------------------------------------------------------------------|
| TERMO DE AUTORIZAÇÃO PARA PUBLICAÇÃO ELETRÔNICA<br>NA BIBLIOTECA DIGITAL DA UNIRIO                                                                    |
| 1. Identificação do material bibliográfico: []Tese []Dissertação []Monografia<br>2. Identificação de documento e autor:<br>Programa de Pós-Graduação: |
| Curso:<br>Area de concentração (tabela CNPq):                                                                                                    |
| RG: CPF:<br>Orientador:<br>CPF:                                                                                                    |
| Co-orientador: CPF:                                                                                                    |
| Intuio:                                                                                                    |

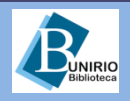

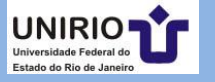

**Termo 1**: Pesquise por: "Tabela de Área de Conhecimento do CNPQ" na internet para localizar a tabela.

# **Tópicos 1 e 2**

### Tabela de Áreas do Conhecimento

### 1.00.00.00-3 Ciências Exatas e da Terra

### 1.01.00.00-8 Matemática

### 1.01.01.00-4 Algebra

1.01.01.01-2 Conjuntos 1.01.01.02-

0 Lógica Matemática 1.01.01.03-9

#### Teoria dos Números

1.01.01.04-7 Grupos de Algebra Não-Comutaviva

1.01.01.05-5 Algebra Comutativa

1.01.01.06-3 Geometria Algebrica

#### 1.01.02.00-0 Análise

#### 1.01.02.01-9 Análise Complexa

- 1.01.02.02-7 Análise Funcional
- 1.01.02.03-5 Análise Funcional Não-Linear
- 1.01.02.04-3 Equações Diferênciais Ordinárias
- 1.01.02.05-1 Equações Diferênciais Parciais
- 1.01.02.06-0 Equações Diferênciais Funcionais
- 1.01.03.00-7 Geometria e Topologia

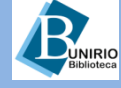

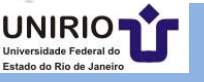

# Termo 1: Tópico 3: as permissões de publicação.

# **Tópico 3**

| 3. Informações de acesso ao documento:                                  |    |
|-------------------------------------------------------------------------|----|
| Este trabalho é confidencial <sup>1</sup> ? () sim () não               |    |
| Existe ou existirá registro de patente? () sim () não                   |    |
| Se existe, forneça data e nº do registro:                               | CD |
| Liberação para publicação: ( ) total ( ) parcial                        |    |
| Em caso de publicação parcial, especifique o(s) arquivo(s) restrito(s): |    |
| () sumário                                                              |    |
| ( ) capítulos:                                                          |    |
| ( ) bibliografia                                                        |    |

( ) outras restrições:

<sup>1</sup>Esta classificação poderá ser mantida por até um ano a partir da data de autorização da publicação. A extensão deste prazo suscita justificativa junto à Coordenação do curso. Todos os metadados e o resumo permanecerão disponíveis no *site* da BDTD para consulta e reprodução.

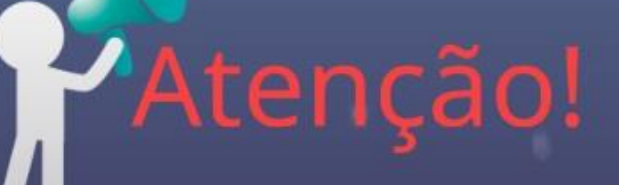

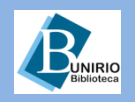

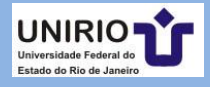

# Trabalho confidencial? "**Sim**" Esta opção impede a publicação no Hórus por 1 ano.

# Confidencialidade

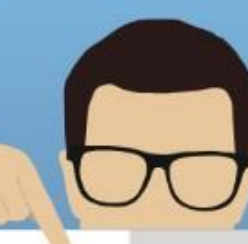

# Este trabalho é confidencial<sup>1</sup>? () sim () não

Resposta "Sim"

- 1 Aguardando resposta de Revista
  - 2 Outros motivos

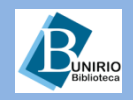

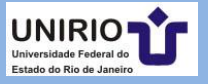

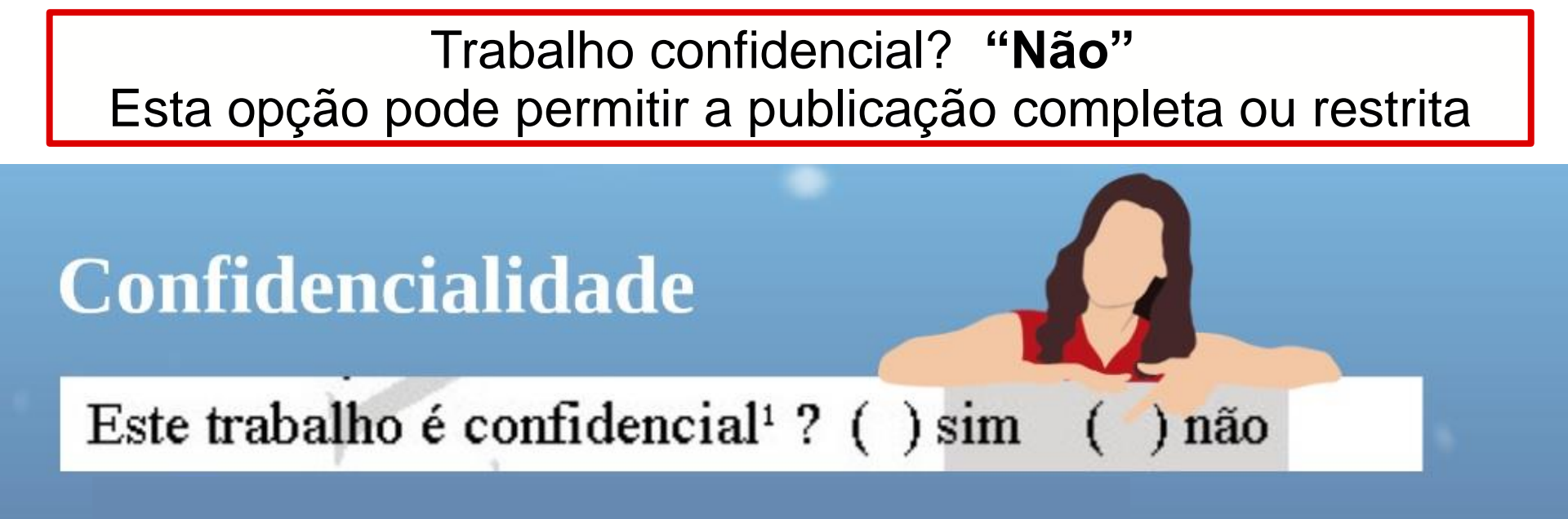

### Resposta "Não"

- 1 Pode especificar partes restritas
- 2 Pode especificar liberação total.

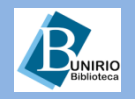

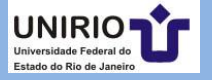

## Liberação para publicação "**Total**" em caso de publicação completa

# Liberação para publicação: () total () parcial

Liberação para publicação: total () parcial Em caso de publicação parcial, especifique o(s) arquivo(s) restrito(s):

- ) sumário
- ) capítulos:
- ) bibliografia
- ( ) outras restrições:

o Total: Não precisa marcar nenhuma outra opção abaixo.

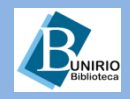

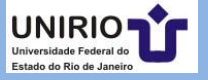

## Liberação para publicação "Parcial" Em caso de publicação com restrições de partes

# Liberação de acesso

Liberação para publicação: ( ) total () parcial Em caso de publicação parcial, espectaque o(s) arquivo(s) restrito(s):

- () sumário
- ) capítulos:
- ( ) bibliografia
- ( ) outras restrições:

Especifique quais partes deseja restringir. E envie duas versões do texto: completo e com os cortes que deseja restringir.

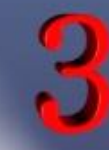

Opção Parcial, como fazer?

Especificar as restrições e enviar 2 versões: texto completo e texto restrito.

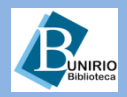

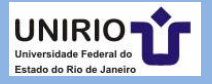

## Liberação para publicação "**Parcial"** Em caso de muitas restrições de partes, o registro ficará restrito.

# Liberação de acesso

Liberação para publicação: () total parcial Em caso de publicação parcial, espectidade o(s) arquivo(s) restrito(s):

- ) sumário
- ) capítulos:
- ) bibliografia
- ) outras restrições:

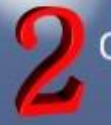

Opção Parcial:

Especifique qual ou quais partes que prefere manter restrito. Restrição grande = Confidencial

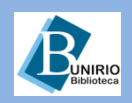

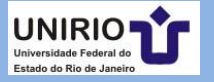

# Atenção: Observe o prazo da restrição, 1 ano.

# Restrição de acesso

<sup>1</sup>Esta classificação poderá ser mantida por até um ano a partir da data de autorização da publicação. A extensão deste prazo suscita justificativa junto à Coordenação do curso. Todos os metadados e o resumo permanecerão disponíveis no *site* da BDTD para consulta e reprodução.

O prazo de restrição é por 1 ano.

Caso precise manter restrito por mais 1 ano, formalize a solicitação junto à Secretaria para renovação de prazo de restrição.

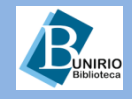

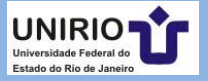

# Atenção: Envie o arquivo de seu TCC no formato PDF/A

# **Formato PDF-A**

# Formato PDF/A: salve ou converta seus arquivos

### Você sabe o que é formato PDF/A?

O PDF/A é um formato de arquivo que permite a preservação dos documentos digitais a longo prazo.

É uma das medidas importantes para a preservação digital da nossa produção acadêmica.

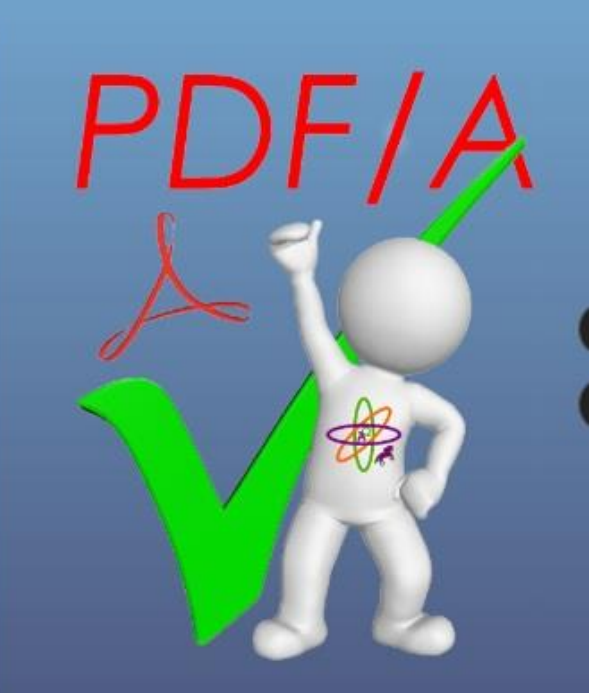

Consulte:

http://www.unirio.br/bibliotecacentral/arquivos/biblioteca-digitalformato-pdf-a-salve-ou-converta-seus-arquivos

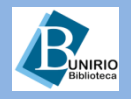

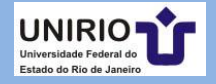

## Termo 2: Termo de identificação de metadados.

| METAD  | <b>ADOS PARA</b>                                                                                   | PUBLICAÇÃO                              |
|--------|----------------------------------------------------------------------------------------------------|-----------------------------------------|
| ELE    | ETRÔNICA D                                                                                         | E TESES E                               |
| DISSEF | RTAÇÕES NA                                                                                         | BIBLIOTECA                              |
|        | DIGITAL DA                                                                                         | UNIRIO                                  |
|        | ŵ                                                                                                  |                                         |
|        | UNIVERSIDADE FEDERAL DO ESTADO DO RODE J.<br>SISTEMA DE BIBLIOTECAS                                | ANEIRO - UNIBED                         |
|        | METADADOS PARA FUBLICAÇÃO ELETRÔNICA DE TESES E DES<br>DERTAL DA UNIRIO (songâmento no Fonsidio) - | SERTAÇÕES MA BIBLIOTECA<br>In Automação |
|        | Andres                                                                                             |                                         |
|        | Quer disponibilizza seu e-mail no site da SUTD? sine                                               | nia                                     |

| Lizer +                                                                                                    |   |
|----------------------------------------------------------------------------------------------------|---|
| Quer disponibilitari seus-anali no silo da BUTD? aton año                                                                                                    |   |
| Teleforer                                                                                                    |   |
| Afflingfie: (bruit de mitulite una triatau)                                                                                                    |   |
| CNPT                                                                                                    |   |
| Agines de finantes                                                                                                    |   |
| CNPJ:                                                                                                    |   |
| Mendone da busca consistedora Game completo, partitução de origeno + CPE1                                                                                                    |   |
|                                                                                                    |   |
|                                                                                                    |   |
|                                                                                                    |   |
| Sub-lass de consentração (19bela CIVEg):                                                                                                    |   |
| Titule (no 2º allerest)                                                                                                    |   |
| Palerne-chere (sea portugale)                                                                                                    |   |
| Pulnos-chere (as 2" idonal                                                                                                    |   |
|                                                                                                    |   |
| OBSERVAÇÕES:                                                                                                    |   |
| <ul> <li>O alune delle delle est numerical and del O (1713), municul en CD de dellenit.</li> <li>Verificar de a base au discertische continue personale en personale e no 2% illionar:</li> </ul> |   |
| <ul> <li>A teo or discernçie digital deve or ignal a impress, antic completa e mentala na ordera<br/>correta, e gravala era forman pél;</li> </ul>                                                | 1 |
| Dets                                                                                                    |   |
|                                                                                                    |   |

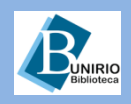

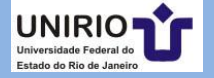

# **Termo 2**: Se a pesquisa recebeu incentivo por agência de pesquisa, informe.

# Identificação de metadados

Quando for necessário, use a expressão "Não se aplica"

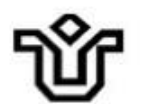

UNIVERSIDADE FEDERAL DO ESTADO DO RIO DE JANEIRO – UNIRIO SISTEMA DE BIBLIOTECAS

METADADOS PARA PUBLICAÇÃO ELETRÔNICA DE TESES E DISSERTAÇÕES NA BIBLIOTECA DIGITAL DA UNIRIO (complemento ao Formulário de Autorização)

| Autor:                                                           |            |
|------------------------------------------------------------------|------------|
| e-mail:                                                          |            |
| Quer disponibilizar seu e-mail no <i>site</i> da BDTD? sim;      | não        |
| Telefones:                                                       |            |
| Afiliação (local de trabalho com telefone):                      |            |
| CNPJ:                                                            |            |
| Agência de fomento:                                              |            |
| CNPJ:                                                            |            |
| Membros da banca examinadora (nome completo, instituição de orig | em e CPF): |

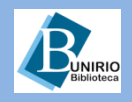

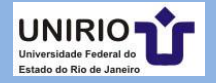

Atribuição mais detalhada sobre o tema de sua pesquisa. Identifique a sub-área em que seu tema de pesquisa se enquadra. Consulte na tabela do CNPq

# Identificação de metadados

Atenção!

Áreas do Conhecimento CNPq

| Sub-área de concentração (tabela CNPo | D: |
|---------------------------------------|----|
| Título (no 2º. idioma):               |    |
| Palavras-chave (em português):        |    |
| Palavras-chave (no 2º. idioma):       |    |

#### **OBSERVAÇÕES:**

- O aluno deve fornecer os materiais anexos (DVDs, músicas em CD ou outros);
- Verificar se a tese ou dissertação contém resumos em português e no 2º. idioma;
- A tese ou dissertação digital deve ser <u>igual à impressa, estar completa e montada na ordem</u> correta, e gravada em formato pdf.

Data: \_\_\_/\_\_/

Assinatura do autor

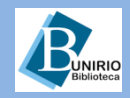

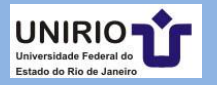

## **Termo 2**: Observe que há solicitações obsoletas no termo 2. Ignore.

# Identificação de metadados

Atenção!

Áreas do Conhecimento CNPq

| Sub-área de concentração (ta                  | ela CNPq):                |                              |    |
|-----------------------------------------------|---------------------------|------------------------------|----|
| Título (no 2º. idioma):                       |                           |                              |    |
| Palavras-chave (em portuguê                   | ):                        |                              |    |
| Palavras-chave (no 2º. idiom                  | ):                        |                              |    |
| OBSERVACÕES:                                  |                           |                              |    |
| O aluno deve fornecer                         | s materiais anexos (DVDs, | músicas em CD ou outros);    |    |
| <ul> <li>Verificar se a tese ou di</li> </ul> | sertação contem resumos   | em português e no 2º. idioma | 1; |

Data: \_\_\_/\_\_/\_\_\_

Assinatura do autor

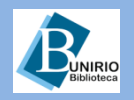

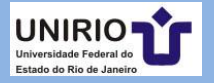

Dicas para não repetir alguns erros mais comuns!

# Preenchimento dos formulários: alguns dos erros mais frequentes

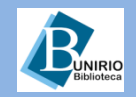

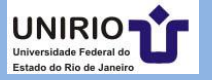

Se marcar que o registro é confidencial, não marque mais nada.

# **Erro frequente:**

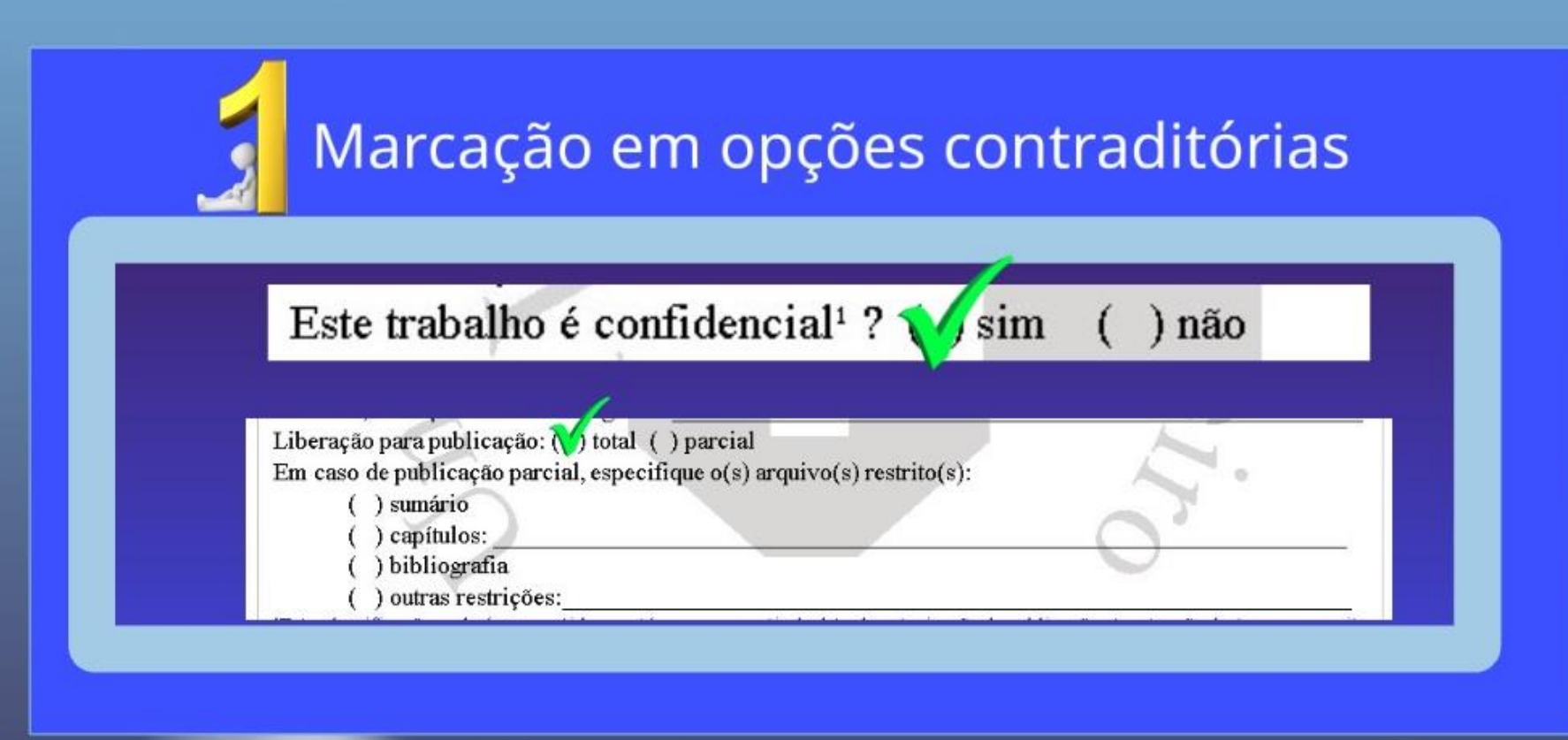

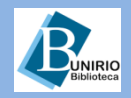

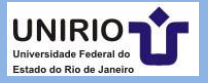

# A marcação das opções é uma exigência para sabermos qual a preferência do autor sobre o registro.

# **Erro frequente:**

# Nenhuma marcação

3. Informações de acesso ao documento: Este trabalho é confidencial<sup>1</sup> ? ( ) sim ( ) não Existe ou existirá registro de patente? ( ) sim ( ) não Se existe, forneça data e nº do registro: Liberação para publicação: ( ) total ( ) parcial Em caso de publicação parcial, especifique o(s) arquivo(s) restrito(s):

- () sumário
- ) capitulos:
- ( ) bibliografia
- ) outras restrições:\_

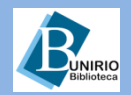

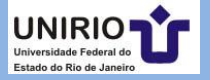

## Envio de arquivo sem estar convertido para o formato PDF/A

# **Erros frequente:**

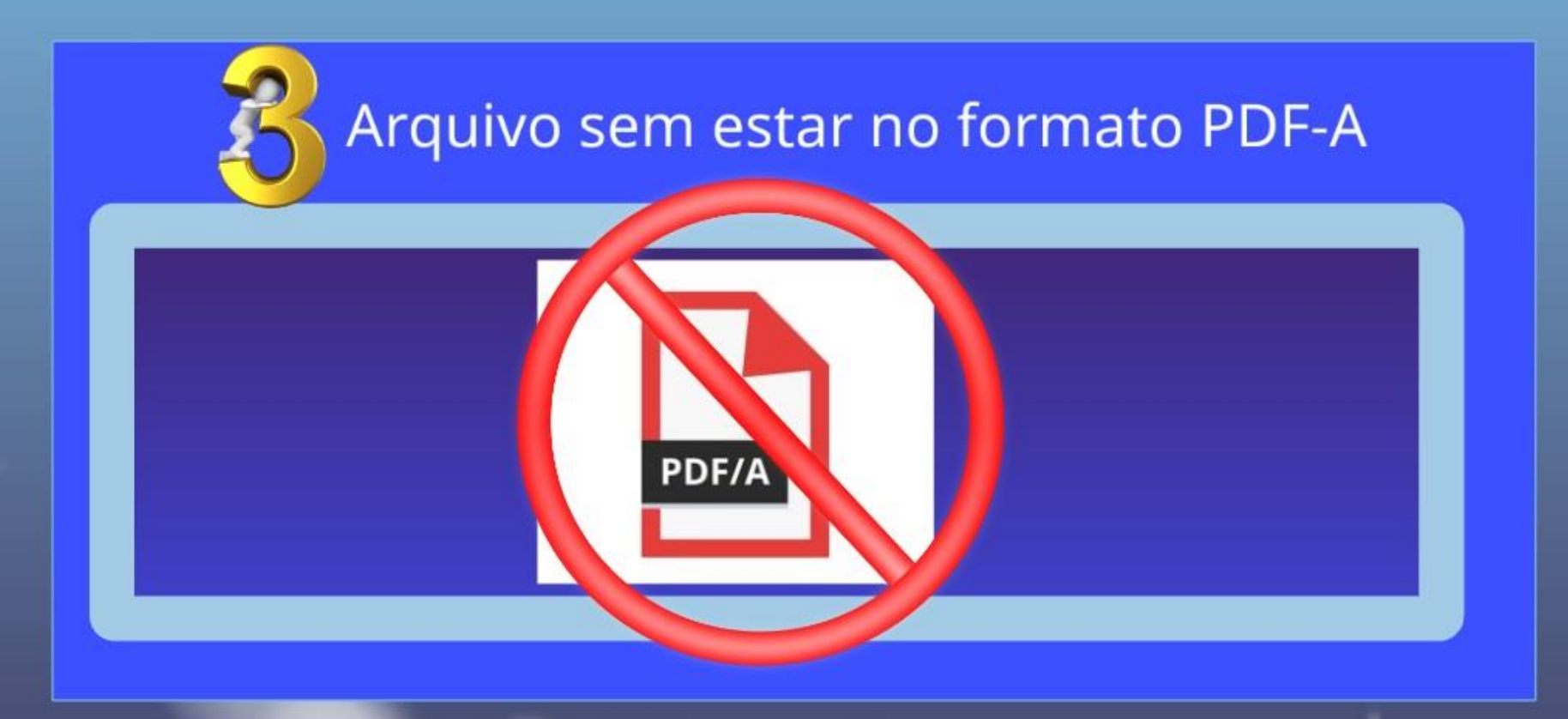

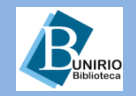

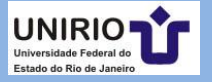

## Cuidado:

Evite expor informações pessoais no corpo do texto.

# **Erro frequente:**

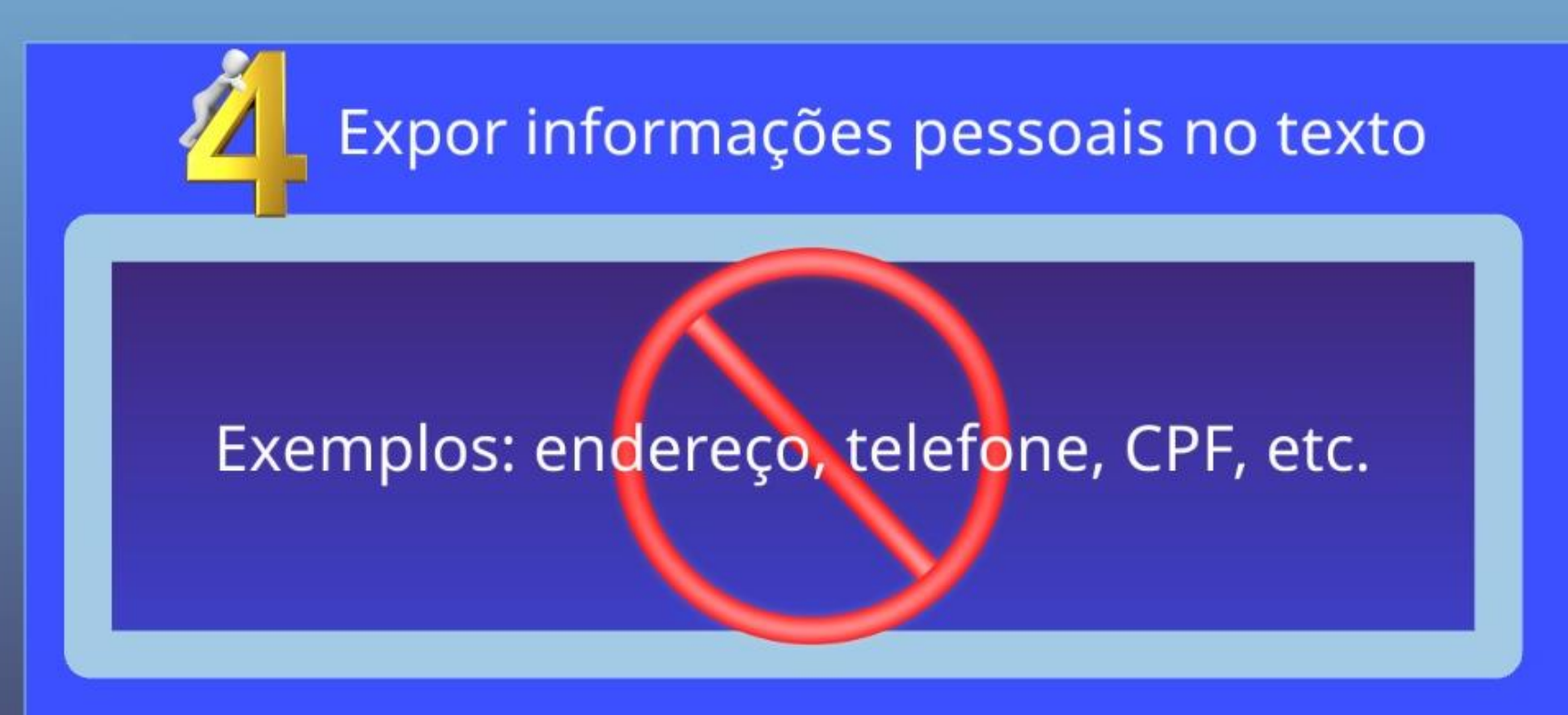

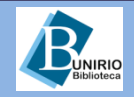

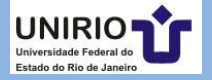

## O resumo é requisito essencial para todos os registros.

# **Erro frequente:**

# Não inserir o resumo do trabalho

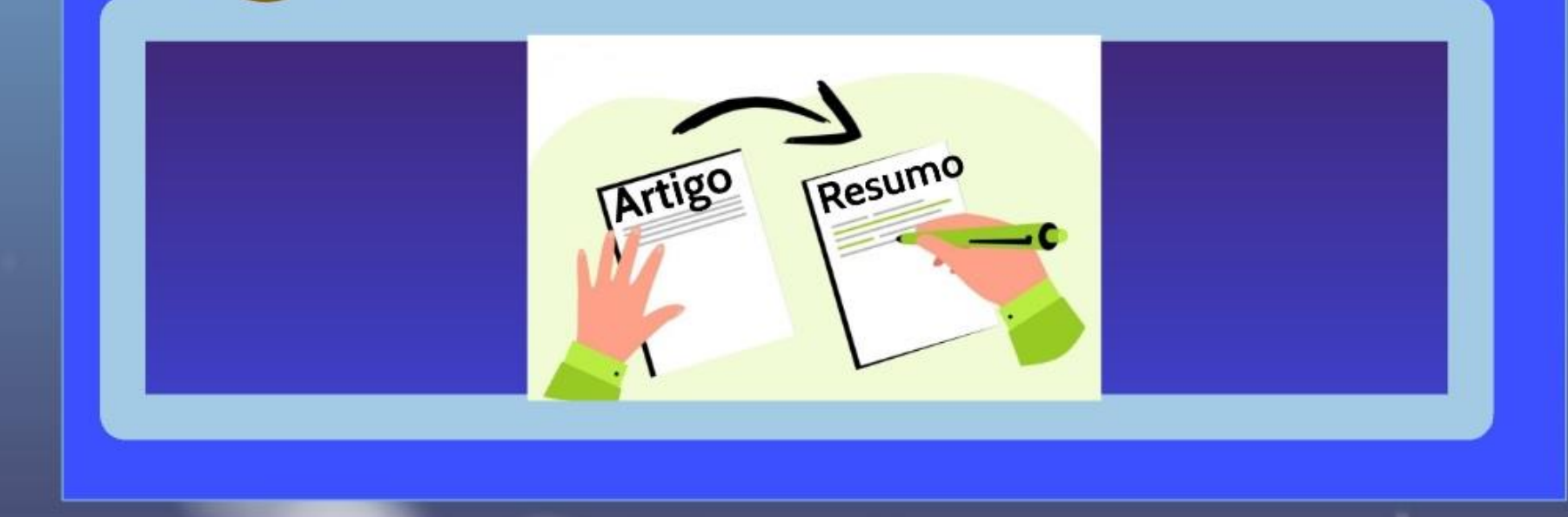

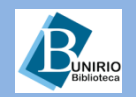

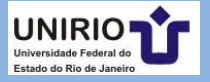

## Em breve, o repositório institucional permitirá:

## Expectativas para o Hórus:

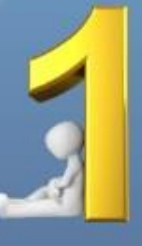

Autodepósito de materiais

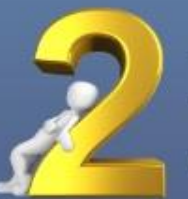

Inclusão de outros tipos de materais

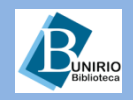

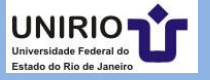

### Contatos da Biblioteca Setorial de Enfermagem e Nutrição

Telefone: (21)2542-6147

Email: bpcse@unirio.br

BSEN – Biblioteca Setorial de Enfermagem e Nutrição

CURTA NOSSA PÁGINA NO FACEBOOK

### Visite e curta a *fan page* do *Facebook*: **"Letramento Informacional: Fontes de Pesquisa em Saúde"**

https://www.facebook.com/Sistema-de-Bibliotecas-da-UNIRIO-309305895763036/

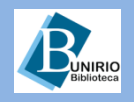

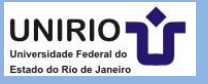